Versão 1 - 12/11/2021

## Processo de Transferência de Material Bibliográfico entre Unidades

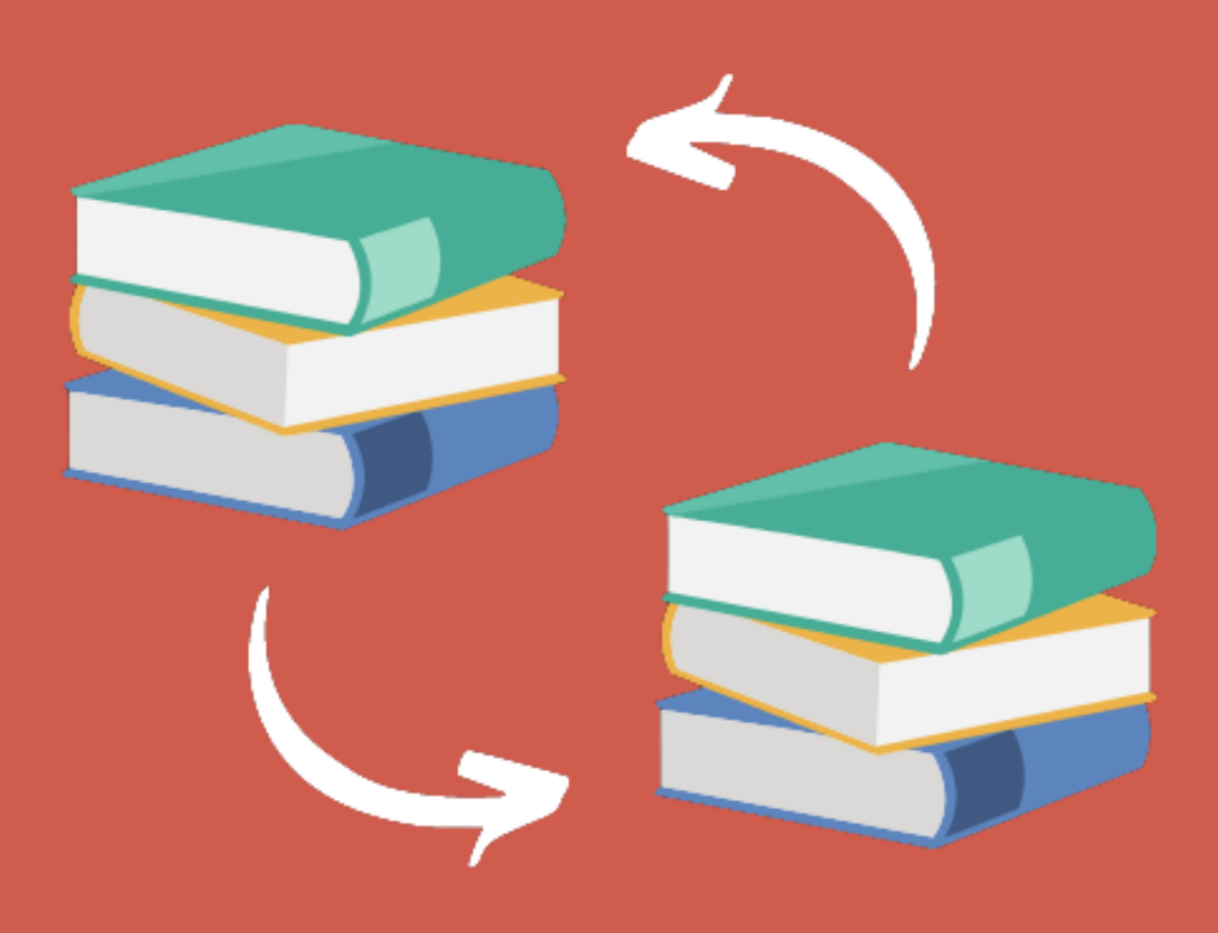

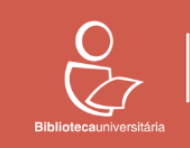

Universidade Federal do Ceará

## Informações Iniciais

Para realizar a movimentação / transferência de material bibliográfico entre bibliotecas, após devida negociação entre as unidades cedente e recebedora, deve-se observar os procedimentos indicados a seguir.

A unidade cedente deverá inventariar e listar todos os registros que deseja transferir. Quando se tratar de muitos registros, os códigos dos exemplares a serem transferidos devem ser reunidos em um arquivo de texto no formato .txt. Cada linha desse arquivo, conforme exemplo ao lado, deve conter apenas o código do exemplar.

| Arquivo Editar Formatar Exibir Ajuda<br>198986<br>198986<br>199918<br>199918 | ixquivo Editar Formatar Exibir Ajuda<br>99990<br>99990<br>99918<br>99926 | leste ·                                         | - Bloco ( | de Notas |        |       |  | _ | Ц | × |
|------------------------------------------------------------------------------|--------------------------------------------------------------------------|-------------------------------------------------|-----------|----------|--------|-------|--|---|---|---|
|                                                                              |                                                                          | Arquivo<br>190896<br>190900<br>190918<br>190926 | Editar    | Formatar | Exibir | Ajuda |  |   |   |   |
|                                                                              |                                                                          |                                                 |           |          |        |       |  |   |   |   |

| roccamentos no rergan                         |                                                    |
|-----------------------------------------------|----------------------------------------------------|
|                                               | E CATALOGAÇÃO                                      |
|                                               | (>) Cadastro                                       |
|                                               | (>) Autoridade                                     |
|                                               | (>) Conferência de dados                           |
|                                               | (>) Cadastro exemplar                              |
|                                               | (>) Inventário                                     |
|                                               | (>) Periódicos / Encademação                       |
|                                               | (+) Intercâmbio                                    |
|                                               | (>) Exportação de dados                            |
| Depois de concluir a listagem dos exemplares, | (+) Fornecedor                                     |
| cesse o Pergamum e clique em CATALOGAÇÃO »    | (+) Etiquetas                                      |
| ransferência » Exemplar » Por código          | (-) Transferência                                  |
| ransiereneia « Exemplai » Por coargo.         | » Atualização - consulta e referência              |
|                                               | » Autoridade / Fornecedor / Local de<br>publicação |
|                                               | » Fonte catalogadora                               |
|                                               | <ul> <li>Classificação</li> </ul>                  |
|                                               | » Coleção de periódicos                            |
|                                               | » Dados bibliográficos                             |
|                                               | » Periodicidade                                    |
|                                               | (-) Exemplar                                       |
|                                               | » Por código                                       |
|                                               | <ul> <li>Por filtro</li> </ul>                     |
|                                               | <ul> <li>Por localização</li> </ul>                |
|                                               | » Por situação                                     |

Na tela exibida é possível realizar transferência dos exemplares tanto manualmente quanto em lote.

|        | 🂐 🚱                               | Universidade Federal do Ceará<br>Biblioteca Universitária Coleções        | Especiais » Bem-vindo(a), IZABEL LIMA<br>Exemplar » Por código | DOS SANTOS           | • • • • • • • • • • • • • • • • • • • |
|--------|-----------------------------------|---------------------------------------------------------------------------|----------------------------------------------------------------|----------------------|---------------------------------------|
| Þ      | Transferência Exemplar por Código |                                                                           |                                                                |                      | Î Î Î Î Î Î Î Î Î Î Î Î Î Î Î Î Î Î Î |
|        | 🔇 Transferir 🛛 🔇 Limpar           | 😂 Imprimir                                                                |                                                                |                      |                                       |
| B      | Código do exemplar                | Dados novos                                                               | Preencher somente os campos que d                              | everão ser alterados |                                       |
| ar me  | Código acervo                     | Unidade de informação                                                     | <b>2</b>                                                       |                      |                                       |
| ualiza | Selecionar arquivo                | Tipo de empréstimo                                                        |                                                                | •                    |                                       |
| vis    | 🔇 Ler arquivo                     | Modo de aquisição                                                         |                                                                | •                    |                                       |
|        |                                   | Localização                                                               |                                                                | •                    |                                       |
|        |                                   | Coleção interna                                                           |                                                                | •                    |                                       |
|        |                                   | Situação                                                                  |                                                                |                      |                                       |
|        |                                   | Motivo                                                                    |                                                                |                      |                                       |
|        |                                   | Código acervo                                                             |                                                                |                      |                                       |
|        |                                   | Prazo diferenciado para<br>empréstimo (dia / hora):                       |                                                                |                      |                                       |
|        |                                   | Reordenar número<br>dos exemplares nos<br>acervos de Origem e<br>Destino? | 0                                                              |                      |                                       |

Nessa tela é possível inserir os códigos dos exemplares a serem transferidos manualmente (digitando e teclando <TAB>), pela leitura do código de barras ou através de *upload* de arquivo.txt, a fim de agilizar o procedimento.

Para inserir os exemplares através de *upload* de arquivo.txt siga o seguinte passo a passo:

1. Clique em <mark>Selecionar arquivo</mark>;

| Transferência Exemplar p | oor Código |                                                                           |                                   |                      |  |
|--------------------------|------------|---------------------------------------------------------------------------|-----------------------------------|----------------------|--|
| 🔇 Transferir             | () Limpar  | 😂 Imprimir                                                                |                                   |                      |  |
| Código do exemplar       |            | Dados novos                                                               | Preencher somente os campos que d | everão ser alterados |  |
| Código acervo            |            | Unidade de informação                                                     | <b>2</b>                          |                      |  |
| Selecionar arquivo       |            | Tipo de empréstimo                                                        |                                   |                      |  |
| 🕖 Ler arquivo            |            | Modo de aquisição                                                         |                                   |                      |  |
|                          |            | Localização                                                               |                                   |                      |  |
|                          |            | Coleção interna                                                           |                                   |                      |  |
|                          |            | Situação                                                                  |                                   | ▼                    |  |
|                          |            | Motivo                                                                    |                                   |                      |  |
|                          |            | Código acervo                                                             |                                   |                      |  |
|                          |            | Prazo diferenciado para<br>empréstimo (dia / hora):                       |                                   |                      |  |
|                          |            | Reordenar número<br>dos exemplares nos<br>acervos de Origem e<br>Destino? |                                   |                      |  |

2. Escolha, no seu computador, o arquivo .txt que contém os exemplares a serem exportados e selecione-os. Lembrando que cada linha desse arquivo deve conter apenas o código do exemplar;

| O Abrir                                                                                     |                                    | ×               |
|---------------------------------------------------------------------------------------------|------------------------------------|-----------------|
| $\leftarrow$ $\rightarrow$ $\checkmark$ $\bigstar$ Este Computador $\Rightarrow$ Documentos | ✓ <sup>ひ</sup><br>Pesqui           | sar Documentos  |
| Organizar 🔻 Nova pasta                                                                      |                                    | :== • 🔳 🕐       |
| 🛄 Área de Traba 🖈 🔨 Nome                                                                    | Data de modificação                | Тіро            |
| 🕂 Downloads 🖈 📄 teste                                                                       | 09/11/2021 15:32                   | Documento de Te |
| 🗄 Documentos 🖈                                                                              |                                    |                 |
| 📰 Imagens 🖈                                                                                 |                                    |                 |
| Imagens Salvas                                                                              |                                    |                 |
| postagens                                                                                   |                                    |                 |
| Software-Web                                                                                |                                    |                 |
| Irabalho                                                                                    |                                    |                 |
| > 🌰 OneDrive                                                                                |                                    |                 |
| > 💻 Este Computador                                                                         |                                    |                 |
| ✓ _ IZABEL (E:) ✓ <                                                                         |                                    | >               |
| Nome:                                                                                       | <ul> <li>✓ Todos os arc</li> </ul> | juivos 🗸        |
|                                                                                             | Abrir                              | Cancelar        |

3. Clique na opção Ler arquivo;

| S Transferir       | Limpar    | 🗯 Imprimir              |                                    |                     |  |
|--------------------|-----------|-------------------------|------------------------------------|---------------------|--|
| Código do exemplar |           | Dados novos             | Preencher somente os campos que de | verão ser alterados |  |
| Código acervo      |           | Unidade de informação   | <b>2</b> •                         |                     |  |
| Selecionar arquivo | teste.txt | Tipo de empréstimo      |                                    |                     |  |
| 🔇 Ler arquivo      |           | Modo de aquisição       |                                    |                     |  |
|                    |           | Localização             |                                    |                     |  |
|                    |           | Coleção interna         |                                    |                     |  |
|                    |           | Situação                |                                    |                     |  |
|                    |           | Motivo                  |                                    |                     |  |
|                    |           | Código acervo           |                                    |                     |  |
|                    |           | Prazo diferenciado para |                                    |                     |  |

4. Na caixa de diálogo exibida, clique na opção <mark>Sim</mark> para confirmar a leitura dos dados contidos no arquivo.

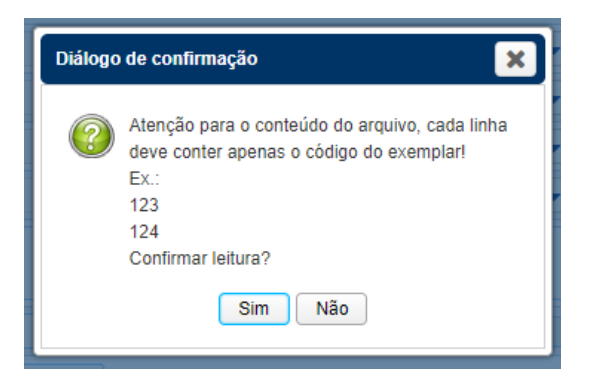

Independente da forma de inserção dos dados (manual, leitura de código de barras ou *upload* de arquivo), os exemplares inseridos serão exibidos abaixo das opções de filtro.

| visualizar n |   |          | Prazo d<br>emprésiu<br>Reor<br>dos et<br>acervo | ferenciado para<br>no (dia / hora):<br>denar número<br>exemplares nos<br>a de Origem<br>Destino? |                           |
|--------------|---|----------|-------------------------------------------------|--------------------------------------------------------------------------------------------------|---------------------------|
|              |   | Exemplar | Acervo                                          | Biblioteca                                                                                       | Situação                  |
|              | 0 | 87483    | 10085 - Contabilidade basica / 1966             | 9 - Biblioteca de Ciências da<br>Saúde                                                           | Aguardando transferência. |
|              | 0 | 87491    | 10085 - Contabilidade basica / 1966             | 9 - Biblioteca de Ciências da<br>Saúde                                                           | Aguardando transferência. |
|              |   |          |                                                 |                                                                                                  |                           |

5. Depois de inserir os exemplares, deve-se preencher os dados da nova localização dos exemplares, ou seja, os dados referentes à unidade recebedora do material.

**Atenção!** Nessa fase, devem ser preenchidos apenas os campos cujos dados serão alterados.

Nessa fase, o único campo de preenchimento obrigatório é a opção Unidade de informação que deve ser preenchida com nome da unidade recebedora do material.

| 🔇 Transferir       | 🔇 Limpar 🧯 | Imprimir                                            |                                                       |
|--------------------|------------|-----------------------------------------------------|-------------------------------------------------------|
| Código do exempla  |            | Dados novos                                         | Preencher somente os campos que deverão ser alterados |
| Código acervo      |            | Unidade de informação                               | 15 😰 Biblioteca Universitária Coleções Especiais      |
| Selecionar arquivo | teste.txt  | Tipo de empréstimo                                  |                                                       |
| 🐼 Ler arquivo      |            | Modo de aquisição                                   |                                                       |
|                    |            | Localização                                         |                                                       |
|                    |            | Coleção interna                                     |                                                       |
|                    |            | Situação                                            |                                                       |
|                    |            | Motivo                                              |                                                       |
|                    |            | Código acervo                                       |                                                       |
|                    |            | Prazo diferenciado para<br>empréstimo (dia / hora): |                                                       |

Porém, conforme necessidade, também podem ser preenchidos os campos Tipo de Empréstimo, nesse caso deve ser escolhida a opção Não emprestado, e Localização, nesse caso deve ser escolhida a opção Não disponível. A necessidade de realizar tal preenchimento deve ser definida pelas unidades cedente e recebedora.

| <u>8</u> Q               |              | Universidade Federal do Ceará<br>Biblioteca Universitária Coleções        | Especiais » Bem-vindo(a), IZABEL LIMA DOS SANTOS      |   | 🔳 s                                              |
|--------------------------|--------------|---------------------------------------------------------------------------|-------------------------------------------------------|---|--------------------------------------------------|
| UFC BIBliodeca.          | 7<br>vinžanu | ☆ Início » CATALOGAÇÃO »                                                  | Exemplar » Por código                                 |   | <ul> <li>Incention</li> <li>Incention</li> </ul> |
| Transferência Exemplar p | oor Código   |                                                                           |                                                       |   |                                                  |
| 🗿 Transferir             | Limpar       | 😂 Imprimir                                                                |                                                       |   |                                                  |
| Código do exemplar       |              | Dados novos                                                               | Preencher somente os campos que deverão ser alterados |   |                                                  |
| Código acervo            |              | Unidade de informação                                                     | 15 Biblioteca Universitária Coleções Especiais        |   |                                                  |
| Selecionar arquivo       | teste.txt    | Tipo de empréstimo                                                        | 4 - Não emprestado                                    | - |                                                  |
| 🖉 Ler arquivo            |              | Modo de aquisição                                                         |                                                       | - |                                                  |
|                          |              | Localização                                                               | 1 - Não Disponivel                                    | • |                                                  |
|                          |              | Coleção interna                                                           |                                                       | • |                                                  |
|                          |              | Situação                                                                  |                                                       | - |                                                  |
|                          |              | Motivo                                                                    |                                                       | h |                                                  |
|                          |              | Código acervo                                                             |                                                       |   |                                                  |
|                          |              | Prazo diferenciado para<br>empréstimo (dia / hora):                       |                                                       |   |                                                  |
|                          |              | Reordenar número<br>dos exemplares nos<br>acervos de Origem e<br>Destino? | 0                                                     |   |                                                  |

 Depois que os campos da unidade recebedora foram inseridos, confira as informações fornecidas e, estando tudo correto, clique em Transferir.

| 🚳 Trai   | nsferir      | () Limpar | 🥌 In | nprimir           |
|----------|--------------|-----------|------|-------------------|
| Código ( | do exemplar  |           |      | Dados n           |
| Cá       | idigo acervo |           |      | Unidade de inform |
| Selecion | ar arquivo   | teste.txt |      | Tipo de emprés    |
| 🕖 L      | er arquivo   |           |      | Modo de aqui      |

## **Procedimentos no SEI**

A unidade cedente deverá iniciar um processo no SEI comunicando, formalmente, a transferência do material bibliográfico. Esse processo deverá possuir as seguintes especificações:

1. Tipo de Processo: Gestão da Informação: Transferência de Material Bibliográfico

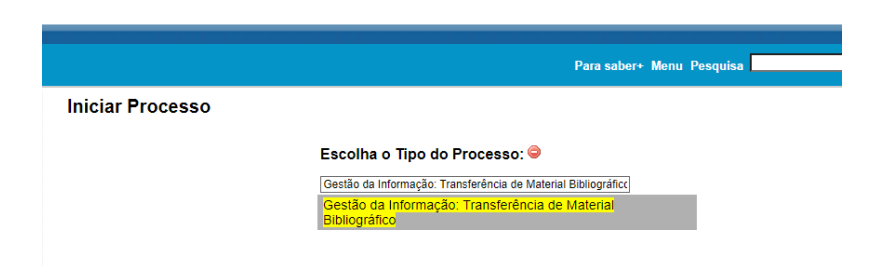

- 2. Informações de Especificação: Transferência de Material Bibliográfico
- 3. Interessados: a unidade recebedora do material e a Divisão de Acervo e Representação da Informação (DARIN)
- 4. Nível de Acesso: Público

| Iniciar Processo                                                    |                                                     |                         |                    |
|---------------------------------------------------------------------|-----------------------------------------------------|-------------------------|--------------------|
|                                                                     |                                                     |                         | Salvar Voltar      |
| Protocolo     Automático     Informado                              |                                                     |                         |                    |
| Tipo do Processo:                                                   |                                                     |                         |                    |
| Gestão da Informação: Transferência de Material Bibliográfico       |                                                     | ~                       |                    |
| Especificaçao:<br>Transferência de Material Bibliográfico           |                                                     |                         |                    |
| Classificação por Ass <u>u</u> ntos:                                |                                                     |                         |                    |
|                                                                     |                                                     |                         |                    |
| 062.4 - REFERÊNCIA E CIRCULAÇÃO (inclusive Consultas, Pesquisas Bit | vliográficas, Bibliografias, Empréstimos e Intercân | nbio entre Bibliotecas) | ₽×<br>≜₩           |
| Interessados:                                                       |                                                     |                         |                    |
|                                                                     |                                                     |                         |                    |
| Insira aqui o nome da unidade recebedora e a DARIN                  |                                                     | *                       | ₽ <b>⊠</b> ×<br>≜₹ |
| Observações desta unidade:                                          |                                                     |                         |                    |
|                                                                     |                                                     |                         |                    |
|                                                                     |                                                     |                         |                    |
| Niver de Acesso                                                     |                                                     |                         |                    |
| Sigiloso                                                            | Restrito                                            | Público                 |                    |
|                                                                     |                                                     |                         |                    |
|                                                                     |                                                     |                         | Salvar Voltar      |

- 5. Deve ser incluído ofício encaminhando os materiais para a unidade recebedora
- 6. No processo também deve ser incluído, como anexo, o arquivo .txt com o código dos exemplares transferidos ou o "Termo de Transferência de Material Bibliográfico entre Unidades" (para pequenas quantidades de exemplares), disponível no SEI

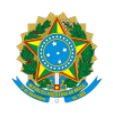

REITORIA BIBLIOTECA UNIVERSITÁRIA

|                                                | TERMO DE TRANSFERÊNCIA DE MATERIAL BIBI                                                                                                    | IOGRÁFICO ENTR                            | E UNIDADES                         |                                                              |
|------------------------------------------------|----------------------------------------------------------------------------------------------------|-------------------------------------------|------------------------------------|--------------------------------------------------------------|
| i. Este documento de<br>ii. Após o recebimento | ATENÇÃO:<br>everá ser assinado pela chefia do setor que está cedendo o<br>o do material bibliográfico, o setor receptor deverá informa<br>de despacho. | material bibliográfi<br>à unidade cedente | co e pela chefi<br>e sobre o recel | a do setor que irá recebê-lo;<br>pimento do material por mei |
| DE:                                            |                                                                                                    |                                           |                                    |                                                              |
| PARA:                                          |                                                                                                    |                                           |                                    |                                                              |
| TRANSFERÊNCIA<br>AUTORIZADA POR:               |                                                                                                    |                                           |                                    |                                                              |
| ITEM                                           | τίτυιο                                                                                                    | QUANTIDADE<br>DE EXEMPLARES               | ACERVO                             | NÚMERO DE REGISTRO                                           |
| 1                                              |                                                                                                    |                                           |                                    |                                                              |
| 2                                              |                                                                                                    |                                           |                                    |                                                              |
| 3                                              |                                                                                                    |                                           |                                    |                                                              |
| 4                                              |                                                                                                    |                                           |                                    |                                                              |
| 5                                              |                                                                                                    |                                           |                                    |                                                              |
| 6                                              |                                                                                                    |                                           |                                    |                                                              |
| 7                                              |                                                                                                    |                                           |                                    |                                                              |

7. Enviar o processo para as unidades interessadas (Unidade recebedora e DARIN)

A unidade recebedora deverá conferir a efetivação da transferência realizada no Pergamum e informar, por meio de despacho, o recebimento do material bibliográfico. Também cabe a esta unidade, realizar as alterações no Sistema Pergamum que considerar necessárias para adequação dos registros recebidos ao acervo de sua unidade.

A DARIN deverá dar ciência sobre a realização da transferência e concluir o processo no SEI.

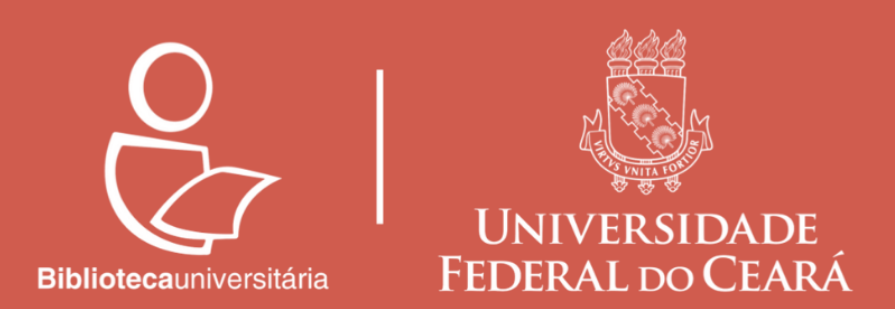

Tutorial elaborado pela Divisão de Acervo e Representação da Informação e pela Divisão de Tecnologia da Informação